## Záró-, szak-, és diplomadolgozat leadás technikai segédlet hallgatóknak

Szakdolgozatot/diplomadolgozatot/záródolgozatot/portfóliót (továbbiakban: dolgozat) az a hallgató tud benyújtani, akinek a NEPTUN TR-ben záróvizsgára történő jelentkezése a jelentkezési határidőig megtörtént.

A dolgozatot csak elektronikus úton kell benyújtani a NEPTUN TR-ben, kinyomtatott formában nem! (Sem postai úton, sem személyesen nem kell leadni!) Egyes esetekben előfordulhat, hogy pl. tervrajz, makett, műalkotás (művészeti képzéseken) stb. benyújtása is szükséges, ez ügyben kérjük egyeztessen a konzulensével.

A dolgozat elkészítését követően a hallgatónak a következő nyilatkozatokat kell kitöltenie és aláírnia/aláíratnia:

- Eredetiség és szellemi tulajdonkezelési nyilatkozat
- Konzultációs nyilatkozat
- Titkosítás esetén titkosítási nyilatkozat

A nyilatkozatok formaszövegei az Oktatási Igazgatóság honlapján érhetőek el (<u>https://oig.uni-mate.hu/szakdolgozat-diplomadolgozat</u>).

Az eredeti – kék tollal aláírt – eredetiség (hallgatói) nyilatkozatot be kell szkennelni és a szkennelt változatot kell az elkészített, feltöltendő dolgozat utolsó oldala után beilleszteni a dolgozatba. A konzultációs nyilatkozatot a konzulenssel kék tollal alá kell íratni és az aláírt példányt – szintén szkennelve – az eredetiségi nyilatkozat után kell beilleszteni a dolgozatba. A dolgozat titkosítása esetén a jóváhagyott titkosítási nyilatkozatot (kérelmet) a dolgozat elejére, a külső és belső címlapot követően kell beilleszteni a dolgozatba. A dolgozat leadása folyamat csak a konzulens jóváhagyása után indítható el. A nyilatkozatokról bővebb információ a szakdolgozati útmutató 3.1 és 3.12 fejezetében (https://oig.uni-

mate.hu/documents/1076024/10360948/MATE\_egyseges\_dolgozati\_utmutato\_20230503.pdf/80ba a931-2366-e451-57b1-3a20b6eac674?t=1693862268960) található.

## 1 Dolgozat befogadás kérés (hallgatói feladat)

A dolgozat befogadását – a konzulenssel történt egyeztetést követően – a hallgató a NEPTUN TR-ben kezdeményezi a "Tanulmányok" / "Szakdolgozat/Szakdolgozat jelentkezés" menüpontban.

| тапишануок                                        | Targyak Vizsgak Fenzugyek informacio Ogymtezes                                                                                                    |                                                    |   |  |  |
|---------------------------------------------------|----------------------------------------------------------------------------------------------------|----------------------------------------------------|---|--|--|
| k 🛃 🔀                                             | Szakdolgozat/Szakdolgozat jelentkezés                                                                                                    |                                                    |   |  |  |
|                                                   | Műveletek: Hozzáadás a kedvencekhez Szakdolgozat jelentkezés                                                                                                    |                                                    |   |  |  |
| lefonra                                           | Szakdolgozat                                                                                                    |                                                    |   |  |  |
| gyenes Neptun<br>st Android vagy<br>kostelefonon. |                                                                                                    |                                                    |   |  |  |
|                                                   | ♦ Téma:                                                                                                    | Nyelv: magyar                                      |   |  |  |
|                                                   | & Cím:                                                                                                    | Szervezeti egység:                                 |   |  |  |
| <b>3</b>                                          |                                                                                                    | ♦ Szakdolgozat státusz:<br>♦ Beosztás eredménye: ✔ | l |  |  |
| üzenetek (4729)                                   | Oktatók:     Oktatók:     Oktatók: | Elfogadó:                                          |   |  |  |
| inetek                                            | Jelentkezés dátuma:                                                                                                    | Visszavonás dátuma:                                |   |  |  |
| metek                                             | Elfogadás dátuma: 2022. 03. 29. 0:00:00                                                                                                    | Védés eredménye:                                   |   |  |  |
|                                                   | Ø Beadás dátuma:                                                                                                    | Titkos: Nem titkos                                 |   |  |  |
|                                                   | Ø Bemutatás dátuma:                                                                                                    | ♦ Url:                                             |   |  |  |
|                                                   | ♦ Védés dátuma:                                                                                                    | Sorszám: SZD22032914251303                         |   |  |  |
|                                                   | ♦ Leírás:                                                                                                    |                                                    |   |  |  |
| nkciók 😥 🔀                                        | Bíráló/Konzulens         Témavázlat         Konzultációk         Szakdolgozat befogadási kérés         Szakdolgozat feltőltése         Szakdolgozat megtekintése           Szakdolgozat adatainak nyomtatása         Ugrás a virtuális térre         Szakdolgozat adatainak nyomtatása         Ugrás a virtuális térre                                                                                                    |                                                    |   |  |  |

## 2 Konzulensi döntés a szakdolgozat befogadásról (konzulensi feladat)

A dolgozat befogadásának elutasításáról a belső konzulensnek Neptun üzenet formájában értesítenie kell a hallgatót és döntését indokolnia kell. A döntésről e-mail üzenetben tájékoztatni kell a hallgató tanulmányi előadóját, aki bejegyzi a NEPTUN TR-be a dolgozat bírálatra való alkalmatlanságát. (A szakdolgozati sor státuszát "nem tölthető fel" értékre állítja be.) A befogadás elutasítása esetén a hallgató a félévben nem nyújthat be újabb dolgozatot.

Amennyiben a befogadás – a konzulenssel történt egyeztetés és a konzulens jóváhagyása után – rövid időn belül nem történik meg; kérjük, a hallgató szíveskedjen a befogadás érdekében közvetlenül konzulensét keresni.

## 3 Dolgozat feltöltése (hallgatói feladat)

## A dolgozat kérelmezés nélkül benyújtható egy hét késedelemmel, de a késedelmes benyújtás díjköteles eljárás!

A dolgozat befogadási kérés elfogadásáról a Neptun rendszerüzenetben értesíti a hallgatót.

A hallgató csak a befogadás kérés elfogadása esetén töltheti fel dolgozatát. ("Szakdolgozat feltöltése" gomb)

| Szakdolgozat/Szakdolgozat jelentkezés                                      |                            |
|----------------------------------------------------------------------------|----------------------------|
| veletek: Hozzadoas a kedvenceknez Szakdolgozat jelentkezes                 |                            |
| anuoigozat                                                                 |                            |
|                                                                            |                            |
| & Téma:                                                                    | Nyelv: magyar              |
| Cím:                                                                       | Szervezeti egység:         |
| Végleges cím: Mikotoxin-termelő gombák tenyésztésének tesztelése különböző | Szakdolgozat státusz:      |
| szelektív táptalajokon                                                     | 🗇 Beosztás eredménye: 🧹    |
| Oktatók:                                                                   | Selfogadó:                 |
| Jelentkezés dátuma:                                                        | Visszavonás dátuma:        |
| Elfogadás dátuma: 2022. 03. 29. 0:00:00                                    | Védés eredménye:           |
| Beadás dátuma:                                                             | Titkos: Nem titkos         |
| Bemutatás dátuma:                                                          | log uni:                   |
| ♦ Védés dátuma:                                                            | Sorszám: SZD22032914251303 |
| & Leírás:                                                                  |                            |
|                                                                            |                            |

#### A dolgozat feltöltésekor adható meg a dolgozat végleges címe.

A dolgozat feltöltésével kapcsolatos fontos tudnivalók:

A dolgozatot elektronikus formában **jelszóvédelem nélküli PDF állományként** (Portable Document Format) kell feltölteni a NEPTUN TR-be.

Az elektronikusan elkészített dolgozat leadásának követelményei:

- az összes melléklettel egybefűzött egyetlen PDF dokumentum adható le,<sup>1</sup>
- a fájlnév a hallgató ékezetek nélküli nevéből, Neptun-kódjából, évszámból és a hallgató képzésének kódjából (A képzéskód a NEPTUN TR "Tanulmányok" / "Képzés adatok" menüpontban található meg, de a bal felső sarokban a képzésválasztó felületen is látszódik.) épüljön fel. Elválasztó karakterként szóköz helyett aláhúzás karaktert kell alkalmazni: Vezeteknev\_Keresztnev\_Neptun-kód\_évszám\_képzéskód, pl: Gipsz\_Jakab\_NFZ5L2\_2022\_M-BUD-N-HU-NOVOR
- a fájl nem lehet jelszóval védve,
- a dokumentumnak tartalmaznia kell a címoldalt is,
- a dokumentumnak függelékként tartalmaznia kell a kitöltött és aláírt nyilatkozatokat is:
  - Eredetiség és szellemi tulajdonkezelési nyilatkozat
    - Konzultációs nyilatkozat

Amennyiben a dolgozat titkosított, akkor a jóváhagyott titkosítási kérelem szkennelt változatát a dolgozat elejére - közvetlenül a címlap után - szükséges betenni.

A dokumentum típusnál az alábbiak szerint kell választani (szakdolgozat/diplomamunka/portfólió benyújtása esetén is ezeket kell alkalmazni):

- "Szakdolgozat" típus: akár szakdolgozat, akár diplomadolgozat vagy akár portfólió esetén ezt a típust kell választani.
- "Szakdolgozat melléklet" típus: CSAK a művészeti, műszaki területek nagy méretű mellékletei.

<sup>&</sup>lt;sup>1</sup> Kivételt képeznek a művészeti, műszaki területek nagy kiterjedésű mellékletei, amiket lehetőség van külön állományként, a dolgozatnál meghatározott névformátummal lementeni, a névben még külön jelölve a melléklet jellegét: Vezeteknev\_Keresztnev\_Neptunkód\_évszám\_szak\_melleklet

• "Szakdolgozat kivonat1" típus: A dolgozatról készített 2-5 oldalas rövid összefoglaló. Az összefoglaló 1. oldala megegyezik a szakdolgozat/diplomamunka/porfólió fedlapjával, majd a következő oldalak tartalmazzák az összefoglalót.

#### A dolgozat feltöltés sikerességének ellenőrzése:

A hallgató a "Szakdolgozat feltöltése" menüpont alatt található szakdolgozat megtekintés gombra kattintva tudja ellenőrizni a szakdolgozat/diplomamunka/záródolgozat/portfólió feltöltésének sikerességét.

# 4 Dolgozat egyezőségvizsgálata (plágium ellenőrzés) (konzulensi feladat)

Amennyiben etikai vétség (plágium) miatt a dolgozat nem elfogadható, akkor a hallgató nem bocsátható záróvizsgára, és csak a következő záróvizsga-időszakban adhat be újabb dolgozatot.

A plágiummal kapcsolatos általános ismérvek:

- a dolgozat több mint 1 bekezdés (kb. 3-4 mondat) terjedelemben szó szerinti formában, vagy azt megközelítő módon idegen műből építkezik az eredeti forrásnak a megfelelő szövegrésznél és az irodalomjegyzékben való megjelölése nélkül (plágium);
- a dolgozat több oldal terjedelemben folyamatosan csak egy idegen műből építkezik (Ez abban az esetben is plágium, ha a forrást a megfelelő szövegrésznél és az irodalomjegyzékben is megjelöli a dolgozat írója).

A bizonyítottan plágium (azaz szó szerinti szövegbeemelés) tartalmú szakdolgozat esetén azon túl, hogy nem fogadható el, készítőjével szemben fegyelmi eljárás is indítható.

A benyújtott dolgozat elutasításáról a belső konzulensnek Neptun üzenet formájában értesítenie kell a hallgatót és döntését indokolnia kell. A döntésről e-mail üzenetben tájékoztatni kell a hallgató tanulmányi előadóját, aki bejegyzi a NEPTUN TR-be a dolgozat bírálatra való alkalmatlanságát (szakdolgozat státusz "nem védhető" státuszba állítása). A dolgozat elutasítása esetén a hallgató a félévben nem nyújthat be újabb dolgozatot.

### 5 Bírálók dolgozathoz rendelése (intézeti feladat)

Bírálók dolgozathoz rendelésének határideje: a határidő az intézetek részére a záróvizsga eljárásrendi dokumentumban kerül megadásra.

## 6 Dolgozat bírálata (bíráló feladata)

Dolgozat bírálatának határideje (bírálat közlésének határideje): a határidő az intézetek részére a záróvizsga eljárásrendi dokumentumban kerül megadásra.

## 7 Bírálat megtekintése hallgatói felületen (hallgatói feladat)

| k 😌 🔀                                                      | Szakdolgozat/Szakdolgozat jelentkezés  Miveleke: Hozzádás a kedveneckkez: Szakdolnozat jelentkezés                                                                                            |                                                                                                    |
|------------------------------------------------------------|----------------------------------------------------------------------------------------------------|----------------------------------------------------------------------------------------------------|
| efonra<br>iyenes Neptun<br>: Android vagy<br>iostelefonon. | Szakdolgozat                                                                                                    |                                                                                                    |
|                                                            | ♦ Téma:                                                                                                    | Nyelv: magyar                                                                                                    |
|                                                            | Of Cim:                                                                                                    | Szervezeti egység:                                                                                                    |
| <b>2</b>                                                   | Végleges cím: Mikotoxin-termelő gombák tenyésztésének tesztelése különböző szelektív<br>táptalajokon<br>© Oltatiór:                                                                           | <ul> <li>♦ Szakdolgozat státusz:</li> <li>♦ Beosztás eredménye: ✓</li> <li>♦ Elfonadó:</li> </ul>                          |
| izenetek (4729)                                            | ♦ Jelentkezés dátuma:                                                                                                    | Visszavonás dátuma:                                                                                                    |
| ietek                                                      | <ul> <li>➢ Elfogadás dátuma: 2022. 03. 29. 0:00:00</li> <li>➢ Beadás dátuma: 2022. 10. 12. 10:42:57</li> <li>➢ Bemutatás dátuma:</li> <li>➢ Védés dátuma:</li> <li>➢ Védés dátuma:</li> </ul> | <ul> <li>♦ Védés eredménye:</li> <li>♦ Títkos: Nem titkos</li> <li>♦ Uri:</li> <li>♦ Sorszém: SZD22032914251303</li> </ul> |
| kciók 😥 🔀                                                  | ♦ Leires:<br>Bíráló/Konzulens<br>Témavázlat Konzultációk Szakdolgozat befogadási kérés Sz<br>Szakdolgozat adatainak nyomtatása<br>Ugrás a virtuális térre                                     | akdolgozat feltőltése Szakdolgozat megtekintése                                                                            |

"Bíráló/Konzulens" gombra felugró ablakban láthatóak a szakdolgozathoz rendelt személyek (belső és külső konzulensek, belső és külső bírálók), innen tölthetők le a bírálatok.

| rok | Tárgyak Vi                                       | Bíráló/Konzuler   | is              |             |           |                                                     | e* 18 |
|-----|--------------------------------------------------|-------------------|-----------------|-------------|-----------|-----------------------------------------------------|-------|
|     | > Szakdol                                        | Bíráló/Konzuler   | 15              |             |           |                                                     | 1     |
|     | Műveletek: Ho                                    |                   |                 |             |           | Bövebb                                              |       |
|     | Szakdolgozat                                     | Biráló            | Biráló típus    | Óraszázalék | Értékelés | Birálat megtekintése<br>Birálati űrlap megtekintése |       |
|     |                                                  |                   | Belső konzulens |             |           | <b>±</b>                                            |       |
|     | Téma:                                            |                   | Belső konzulens |             |           |                                                     |       |
|     | Cim:                                             |                   | Belső konzulens |             |           |                                                     |       |
| 23  | Végleges<br>táptalajoko                          | Találatok száma:0 | -0/0 (10 ms)    |             |           |                                                     |       |
|     | Øktatők:                                         |                   |                 |             |           |                                                     |       |
|     | <ul> <li>Jelentkez</li> <li>Elfonadás</li> </ul> |                   |                 |             |           |                                                     |       |
|     | Beadás d                                         |                   |                 |             |           |                                                     |       |
|     | Bernutatz                                        |                   |                 |             |           |                                                     |       |
|     | Védés dá                                         |                   |                 |             |           |                                                     |       |
|     | Leírás:                                          |                   |                 |             |           |                                                     |       |
| 8   | Biráló/Ke                                        |                   |                 |             |           |                                                     |       |
|     | Szakdolg                                         |                   |                 |             |           |                                                     |       |

Technikai kérdés vagy probléma esetén kérjük írjon a <u>neptun@uni-mate.hu</u> e-mail címre és kollégáink segíteni fognak!

Gödöllő, 2024. április 15.

Oktatási Igazgatóság